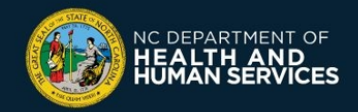

**COVID-19 Vaccine Management System (CVMS) Provider Portal** 

## **Documenting Insufficient Quantities Job Aid**

Please follow the instructions below if you need to account for an 'Insufficient Quantity' event for a specific Vaccine Inventory record. Only users with a HEALTHCARE LOCATION MANAGER profile can account for Insufficient Quantity events.

## **1** When to document Insufficient Quantities

Examples of COVID-19 Insufficient Quantity events include any time less than the CDC standard doses are obtained from a vial for that specific vaccine manufacturer. Insufficient Quantities can be documented for any COVID-19 Vaccine Product.

Examples:

- If you are only able to extract 9 doses from a Moderna vial opposed to the standard 10
- If you are only able to extract 4 doses from a Janssen (Johnson & Johnson) vial opposed to the standard 5
- If you are only able to extract 5 doses from a Pfizer vial opposed to the standard 6

In CVMS, the field **Doses Available** will automatically recalculate to include Insufficient Quantity events documented. You will only be able to document Insufficient Quantity events after the Vaccine Inventory record is created.

| Uaccine Inven<br>Lot 123432 | itory<br>25 |                 |                    |              |                             |
|-----------------------------|-------------|-----------------|--------------------|--------------|-----------------------------|
| Account                     | Total Doses | Doses Available | Doses Administered | Doses Wasted | Doses Insufficient Quantity |
| Clinic Location1            | 1,000       | 967             | 33                 | 0            | 0                           |

## 2 How to create an Insufficient Quantity event

**Scenario:** A particular vial is being used to administer vaccines. However, the Healthcare Provider was only able to extract 9 doses from the manufacturer's vial opposed to the standard 10 doses per vial for this manufacturer.

In this scenario, you would account for insufficient dose(s) by creating an Insufficient Quantity event.

1. Navigate to the CVMS Provider Portal (https://covid-vaccine-provider-portal.ncdhhs.gov)

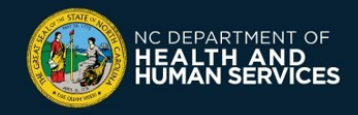

- 2. Connect using your NCID username and password
- 3. Navigate to the VACCINE INVENTORY tab

| CVMS Provider Portal |                                                 |                           |                       |                    |         |             |          |                                                 |             | ٩                |  |
|----------------------|-------------------------------------------------|---------------------------|-----------------------|--------------------|---------|-------------|----------|-------------------------------------------------|-------------|------------------|--|
| Home                 | Recipient                                       | Appointments              | Locations             | Bulk Registration  | Vaccine | e Inventory | More     | ~                                               |             |                  |  |
| You are cu           | You are currently logged in as Clinic Location1 |                           |                       |                    |         |             |          |                                                 |             |                  |  |
| Switch               | ocations                                        |                           |                       |                    |         |             |          |                                                 |             |                  |  |
| Reci                 | pient Check-                                    | In                        |                       |                    | -       | Today's     | Appoin   | tments                                          |             |                  |  |
| You ca               | n check in a recipient by                       | entering their appointmen | t confirmation number | into the box below |         | TIME        |          | DETAILS                                         | CASE NUMBER | LOCATION         |  |
| Appoi                | ntment Confirmation Nu                          | mber                      | Go                    |                    |         | Mar 14, 21, | 08:00 AM | TesterPerson2 TesterPerson2<br>Dose 1 Scheduled | 03050121    | Clinic Location1 |  |
| No Ap                | pointment Confirmation                          | Number?                   |                       |                    |         | Mar 14, 21, | 08:30 AM | 2 Person<br>Dose 1 Scheduled                    | 03050113    | Clinic Location1 |  |
| Sea                  | rch Appointments                                |                           |                       |                    |         | Mar 14, 21, | 08:30 AM | TesterPerson TesterPerson<br>Dose 1 Scheduled   | 03050119    | Clinic Location1 |  |
|                      |                                                 |                           |                       |                    | l       |             |          |                                                 |             |                  |  |

4. Click INSUFFICIENT QUANTITY to initiate the process

| Recipient Appointments Locations Bulk Registration Vaccine Inventory More 🗸 |                   |
|-----------------------------------------------------------------------------|-------------------|
| Scan or type a barcode Add Waste Insufficient Quantity Inbound Transfer     | Outbound Transfer |
|                                                                             |                   |
| entories                                                                    |                   |
| entories<br>Cine Inventories ▼ 🕴                                            |                   |

5. The **VACCINE INSUFFICIENT QUANTITY** screen will appear Find the appropriate vaccine(s) on the list and select the check box next to it

| Home      | Recipient App                        | pointments Locations                         | Bulk Registration              | Vaccin        | e Inventory            | More 🗸             |                     |           |          |
|-----------|--------------------------------------|----------------------------------------------|--------------------------------|---------------|------------------------|--------------------|---------------------|-----------|----------|
|           |                                      |                                              |                                |               |                        |                    |                     |           | Previous |
|           |                                      |                                              |                                |               |                        |                    |                     |           |          |
|           |                                      |                                              | Vaccine I                      | nsuffic       | ient Quantit           | у                  |                     |           |          |
| Please se | elect the vaccines for which you wou | Id like to create an insufficient quantity ( | event. The information will on | ly have to be | e entered once for all | vaccines selected. |                     |           |          |
|           |                                      |                                              |                                |               |                        |                    |                     |           |          |
|           | Vaccine Inventory Name               | <ul> <li>Product Name</li> </ul>             | Account Name                   | $\sim$        | Status                 | ~                  | Doses Available 🗸 🗸 | Lot       | $\sim$   |
|           | Neel Inventory                       | Pfizer-BioNTech (5 doses/vial) (19.          | Clinic Location1               |               | Available              |                    | 2,237               | 50        |          |
|           | JJSingleDose                         | Janssen COVID-19 Vaccine                     | Clinic Location1               |               | Available              |                    | 289                 | Lot3321JJ |          |
|           | Tiny Inventory                       | Pfizer-BioNTech (5 doses/vial) (19.          | Clinic Location1               |               | Available              |                    | 3                   | 111       |          |
|           | Delivery 03/05/2021                  | Janssen COVID-19 Vaccine                     | Clinic Location1               |               | Available              |                    | 94                  | 4441241   |          |
|           | Delivery 03/13/2021                  | Moderna (10 MDV) COVID-19 Va                 | Clinic Location1               |               | Available              |                    | 10                  | TEST-798  |          |
|           | Negative Insufficient Quantity       | Pfizer-BioNTech (5 doses/vial) (19.          | Clinic Location1               |               | Available              |                    | 13                  | 12345     |          |
|           | Moderna UAT Dose2                    | Moderna (10 MDV) COVID-19 Va.                | Clinic Location1               |               | Available              |                    | 191                 | Lot332021 |          |

6. Scroll to the bottom of the list and click **NEXT** 

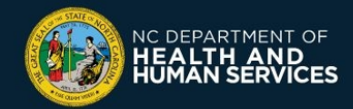

|  | Moderna Delivery 02/09/2021  | Moderna (10 MDV) COVID-19 Va       | Clinic ABC Loc 1 | Available | 198 Lot2021 |      |
|--|------------------------------|------------------------------------|------------------|-----------|-------------|------|
|  | Delivery 02/02/2021          | TestVaccine1                       | Clinic ABC Loc 1 | Available | ,099 test   |      |
|  | Grace Moderna Inventory      | Pfizer-BioNTech (5 doses/vial) (19 | Clinic ABC Loc 1 | Available | 35 990      |      |
|  | SomTestInventoryUAT3-2       | TestVaccine2                       | Clinic ABC Loc 1 | Available | 80 63241645 |      |
|  | Delivery 01/26/2021          | Pfizer-BioNTech (5 doses/vial) (19 | Clinic ABC Loc 1 | Available | 4 11101     |      |
|  | Test0125-Delivery 01/25/2021 | Moderna (10 MDV) COVID-19 Va       | Clinic ABC Loc 1 | Available | 997 L-88    |      |
|  | Delivery 01/27/2021          | TestVaccine1                       | Clinic ABC Loc 1 | Available | 17 3252342  |      |
|  | Grace Pfizer Inventory       | Pfizer-BioNTech (5 doses/vial) (19 | Clinic ABC Loc 1 | Available | 133 909     |      |
|  | Expiration 1/13/2021 8:30    | Pfizer-BioNTech (5 doses/vial) (19 | Clinic ABC Loc 1 | Available | 77 100      |      |
|  |                              |                                    |                  |           |             | Next |

- 7. Fill in the required fields:
  - Event Date
  - Doses Insufficient Quantity
  - Select the appropriate reason from the drop-down

|                                                                                                    | Previous |
|----------------------------------------------------------------------------------------------------|----------|
| Vaccine Insufficient Quantity                                                                                                    |          |
| * Insufficient Quantity Date                                                                                                    |          |
| Mar 18, 2021                                                                                                    | 首        |
| *Doses Insufficient Quantity 1                                                                                                    |          |
| * Reason for Insufficient Quantity                                                                                                    |          |
| None                                                                                                    | *        |
| Notice           Moderna (9 does obtained from vial, expected 10)           Pfizer (4 does obtained from vial, expected 5)           Pfizer (5 does obtained from vial, expected 6)           Janssen (9 does obtained from vial, expected 10)           Moderna (8 does obtained from vial, expected 10)           Other |          |

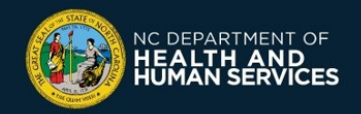

8. If the reason isn't listed on the dropdown, select **OTHER**, enter the reason, and click **NEXT** 

| Home             | Recipient                | Appointments | Locations | Bulk Registration | Vaccine Inventory | More 🗸        |
|------------------|--------------------------|--------------|-----------|-------------------|-------------------|---------------|
|                  |                          |              |           |                   |                   | Previous      |
|                  |                          |              |           |                   |                   |               |
|                  |                          |              |           | Vaccine I         | nsufficient Quant | ity           |
|                  |                          |              |           |                   |                   |               |
| * Insufficient C | Quantity Date            |              |           |                   |                   |               |
| Mar 14, 20       | 21                       |              |           |                   |                   |               |
| * Doses Insuff   | cient Quantity           |              |           |                   |                   |               |
| 1                |                          |              |           |                   |                   |               |
| * Reason for Ir  | sufficient Quantity      |              |           |                   |                   |               |
| Other            |                          |              |           |                   |                   | •             |
| Reason for Ins   | ufficient Quantity - Oth | er           |           |                   |                   |               |
| Enter reaso      | on here                  |              |           |                   |                   |               |
|                  |                          |              |           |                   |                   | Previous Next |

 A success screen will appear notifying you that the Insufficient Quantity Event has been created Click FINISH

| Home            | Recipient                     | Appointments             | Locations | Bulk Registration | Vaccine Inventory | More 🗸 |  |          |  |
|-----------------|-------------------------------|--------------------------|-----------|-------------------|-------------------|--------|--|----------|--|
|                 |                               |                          |           |                   |                   |        |  | Previous |  |
|                 |                               |                          |           |                   |                   |        |  |          |  |
|                 | Vaccine Insufficient Quantity |                          |           |                   |                   |        |  |          |  |
| Insufficient qu | uantity event for the o       | hosen vaccines have been | reated.   |                   |                   |        |  |          |  |
|                 |                               |                          |           |                   |                   |        |  | Finish   |  |
|                 |                               |                          |           |                   |                   |        |  |          |  |

If you have any questions or issues, please go to the CVMS Help Desk Portal at <u>https://ncgov.servicenowservices.com/csm\_vaccine</u> and select the "**Vaccine Provider**" option to submit your question or issue.

You can also call the COVID-19 Vaccine Provider Help Center at (877) 873-6247 and select option 1. The COVID-19 Vaccine Provider Help Center is available during the following hours:

Monday – Friday: 7:00 AM – 7:00 PM ET Saturday – Sunday: 10:00 AM – 6:00 PM ET